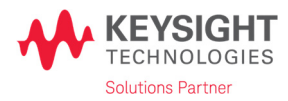

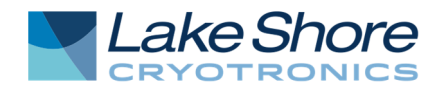

# **Quick Start Guide:**

## **Keysight Technologies B1500A automated temperature control** of a Lake Shore Vertical Field (VF) Probe Station

### I. Introduction

Before you begin, read and understand the user manuals for your Lake Shore probe station, Keysight B1500A, as well as the Keysight EasyEXPERT<sup>™</sup> software.

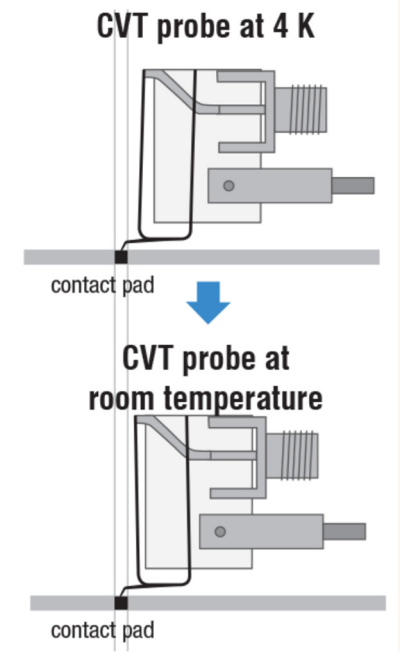

Figure 1: Probe movement (exaggerated for emphasis)

## **II. Probes**

Automated temperature control requires use of Lake Shore's patented CVT probes.

- During a variable temperature measurement, these probes compensate for probe arm thermal expansion.
- Refer to the table below to determine the maximum temperature range of the automated measurement for your station and choice of probe. To extend the temperature range of measurement, stop the automated measurement at the range limit, lift and re-land the probes, and continue the automated measurement.

|                   | CPX<br>CPX-VF<br>CPX-HF<br>CPX-VF | TTPX<br>EMPX-HF<br>FWPX<br>RX-6.5K<br>CRX-4K<br>CRX-EM-HF |
|-------------------|-----------------------------------|-----------------------------------------------------------|
| ZN50R-CVT-25-W    | $\Delta$ 400 K                    | ∆150 K                                                    |
| ZN50R-CVT-10-W    | ∆200 К                            | Δ100 K                                                    |
| ZN50R-CVT-25-BECU | ∆200 К                            | Δ100 K                                                    |

Table 1: Temperature range per probe station model using CVT probes

## **III.EasyEXPERT™** Driver for the Model 336 Temperature Controller

Set the following settings in the EasyEXPERT<sup>™</sup> software to control the Lake Shore Model 336 temperature controller.

| <u>File Edit View</u> | <u>R</u> un <u>T</u> ools <u>H</u> elp |                                                |                   |                    |                  |                    |
|-----------------------|----------------------------------------|------------------------------------------------|-------------------|--------------------|------------------|--------------------|
| Device                | ID :                                   |                                                |                   |                    |                  |                    |
| Category              | Lake Shore 336 CRX-4                   | ( Setup Nan                                    | e: Lake Shore 30  | к                  |                  |                    |
| G Reliability         | Device Parameters                      |                                                |                   |                    |                  | ▶. 🖒               |
| ig Solar Cell         |                                        |                                                |                   |                    |                  | Run Options        |
|                       |                                        |                                                |                   |                    |                  | Count : 2          |
|                       |                                        |                                                |                   |                    |                  | Device ID :        |
|                       | Test Parameters                        |                                                |                   | Exten              | ded Setup 👻      | My Favorite        |
| Library -             |                                        |                                                |                   |                    |                  | Lakeshore          |
| Cer 1                 |                                        |                                                | _                 |                    |                  | (N)                |
| Lake Shore            | Lakeshor                               | e336GPIBaddress: 12                            | >                 |                    |                  | >> Baseline        |
| Test                  |                                        |                                                |                   |                    |                  | probes up          |
| Quick                 |                                        |                                                |                   |                    |                  | Save               |
| -                     |                                        |                                                |                   |                    |                  | Id-Vg              |
|                       | Fina                                   | ITemp: 30.00 degree                            |                   |                    |                  | 1002               |
|                       |                                        |                                                |                   |                    |                  |                    |
|                       |                                        |                                                |                   |                    |                  | Id-Vg GM           |
|                       |                                        |                                                |                   |                    |                  | «                  |
|                       |                                        |                                                |                   |                    |                  |                    |
|                       | TempS                                  | ettleBand: 250 mdegree                         | RampUp            | pRate: 3.0 degree  |                  | 30K                |
|                       | Sa                                     | npleDelay: 10                                  | RampDown          | Rate : 500 mdegree |                  |                    |
| .44                   |                                        |                                                |                   |                    |                  | Id-Vg GM(1)        |
|                       | ,                                      | 1                                              | 1                 |                    | -                |                    |
| Hag Set               | tup Name                               | Date                                           | Count De          | evice ID           | Remarks          |                    |
| La La                 | Ke Shore 90K<br>-Va GM(3)              | 12/14/2015 6:21:38 PM<br>12/14/2015 6:03:22 PM | 2                 |                    |                  |                    |
| La                    | ke Shore 70K                           | 12/14/2015 6:03:19 PM                          | 2                 |                    |                  |                    |
| Initial Workspace     |                                        | L Thermometer OFF 🔂 Multi Dis                  | play OFF 🕕 Standb | y OFF 📧 SMU Zero O | FF Auto Export C | OFF Auto Record ON |

1. Model 336 GPIB Address: Set the GPIB address for the Model 336 temperature controller.

Figure 2: Model 336 GPIB address

2. Final Temperature: Set the Model 336 temperature controller to read temperature in Kelvin (K).

| <u>File Edit View Run T</u> ools <u>H</u> elp |                                                                                                    |
|-----------------------------------------------|----------------------------------------------------------------------------------------------------|
| Device ID :                                   |                                                                                                    |
| Category  Lake Shore 336 CRX-4K               | Setup Name : Lake Shore 30K                                                                           |
| Device Parameters                             | ▶ 0                                                                                                   |
| Solar Cell                                    | Run Options                                                                                           |
|                                               | Count : 2 🔳 🕚                                                                                         |
|                                               | Device ID :                                                                                           |
| Test Parameters                               | Extended Setup  My Favorite                                                                           |
|                                               | Lakeshore                                                                                             |
|                                               | ^ ^ ^                                                                                                 |
| Lake Shore Lakeshore336GP                     | IBaddress: 12 Baseline                                                                                |
| ×                                             | probes up                                                                                             |
| Sil                                           | sa l                                                                                                  |
|                                               | Id-Vg                                                                                                 |
| FinalTemp :                                   | 30.00 degree                                                                                          |
|                                               | Id-Vg GM                                                                                              |
|                                               |                                                                                                    |
|                                               |                                                                                                    |
| TempSettleBar                                 | id : 250 mdegree 🖩 RampUpRate : 3.0 degree 📓 🛛 🖥 Lake Shore                                           |
| SampleDel                                     | av: 10 B RampDownRate: 500 mdegree B                                                                  |
|                                               |                                                                                                    |
|                                               | Id-Vg GM(1)                                                                                           |
| Flag Setup Name                               | Date Count Device ID Remarks ^                                                                        |
| Lake Shore 90K                                | 12/14/2015 6:21:38 PM 2                                                                               |
| Z Id-Vg GM(3)<br>Lake Shore 70K               | 12/14/2015 6:03:12 PM 2<br>12/14/2015 6:03:19 PM 2                                                    |
| Initial Workspace                             | 🕼 Thermometer OFF 📑 Multi Display OFF 🝈 Standby OFF 🔰 SMU Zero OFF 📑 Auto Export OFF 📑 Auto Record ON |

Figure 3: Final temperature

3. **Ramp Rates:** Set ramp rates to improve the stage control as well as the lag in probed device temperature. Ramp rates (in degree/min) are the rate that the temperature controller increases or decreases the sample stage setpoint.

| <u>File Edit View</u> | <u>R</u> un <u>T</u> ools <u>H</u> elp |                          |                       |                  |                 |                |  |  |
|-----------------------|----------------------------------------|--------------------------|-----------------------|------------------|-----------------|----------------|--|--|
| Device                | ID : 🗾 🗾 📐                             | ▶.                       |                       |                  |                 |                |  |  |
| 5 Category            | Lake Shore 336 CRX-4K                  | Setup Nam                | e: Lake Shore 30K     |                  |                 |                |  |  |
| G Reliability         | Device Parameters                      |                          |                       |                  |                 | ▶+ 💋           |  |  |
| G Solar Cell          |                                        |                          |                       |                  |                 | Run Options    |  |  |
| v Structure ≡         |                                        |                          |                       |                  | C               | ount : 2 📓 0   |  |  |
| 은 TFT · · · · · · ·   |                                        |                          |                       |                  | D               | Device ID :    |  |  |
|                       | Test Parameters                        |                          |                       | Extended         | Setup •         | ly Favorite 👻  |  |  |
| Test                  |                                        |                          |                       |                  |                 | Lakeshore -    |  |  |
| Lacer                 |                                        |                          |                       |                  |                 | 💮 🍈            |  |  |
| 336 CRX-4K            | Lakeshore336GPIBado                    | ess: 12                  |                       |                  |                 | Baseline ≡     |  |  |
| <u>유</u>              |                                        |                          |                       |                  |                 | probes up      |  |  |
| 5 m                   |                                        |                          |                       |                  | l               | ő 📑            |  |  |
|                       |                                        |                          |                       |                  |                 | Id-Vg          |  |  |
|                       | FinalTemp : 30.0                       | ) degree 🔳               |                       |                  |                 |                |  |  |
|                       |                                        |                          |                       |                  |                 | Id-Vg GM       |  |  |
|                       |                                        |                          |                       |                  |                 |                |  |  |
|                       |                                        |                          |                       |                  |                 |                |  |  |
|                       | TempSettleBand :                       | 50 mdegree 📓             | RampUpRa              | te: 3.0 degree   |                 | Lake Shore     |  |  |
|                       | SampleDelay :                          |                          | RampDownRate          | e: 500 mdegree 🖬 |                 | JOK            |  |  |
|                       |                                        | _                        |                       |                  |                 |                |  |  |
|                       | ļ                                      |                          |                       |                  |                 | 10-vg GM(1) +  |  |  |
| Flag Set              | up Name Dat                            | 1                        | Count Devic           | e ID 🛛 🛛 🛛 🕅 Re  | emarks          | A              |  |  |
| La La                 | ke Shore 90K 12                        | 14/2015 6:21:38 PM       |                       |                  |                 |                |  |  |
| La                    | ke Shore 70K 12                        | 12/14/2015 6:03:19 PM 2  |                       |                  |                 |                |  |  |
| Initial Workspace     | τ <del>ι</del> ].                      | rmometer OFF 🔡 Multi Dis | play OFF 🕕 Standby OF | F F SMU Zero OFF | Auto Export OFF | Auto Record ON |  |  |

Figure 4: Ramp rates

4. **Temperature Settle Band:** The stage temperature is considered stable when an approximately 30 s long string of temperature readings are within the range "FinalTemp" ±"TempSettleBand". Too narrow of a settle band may cause the program to timeout and stop.

| <u>File Edit View Run T</u> ools <u>H</u> elp |                                                                                                    |
|-----------------------------------------------|----------------------------------------------------------------------------------------------------|
| Device ID :                                   |                                                                                                    |
| to Category → Lake Shore 336 CRX-4K           | Setup Name : Lake Shore 30K                                                                           |
| E Reliability A Device Parameters             | ▶ <b>.</b> Ø                                                                                          |
| Solar Cell                                    | Run Options                                                                                           |
| SPGU_PLSDI                                    | Count : 2 📓 0                                                                                         |
|                                               | Device ID :                                                                                           |
| Test Parameters                               | Extended Setup                                                                                        |
| Library V                                     | Lakeshore                                                                                             |
| - ce                                          |                                                                                                    |
| Lake Shore Lakeshore336G                      | VIBaddress : 12 Baseline                                                                              |
|                                               | probes up                                                                                             |
| Suick                                         | ave a                                                                                                 |
|                                               | Id-Vg                                                                                                 |
| FinalTemp                                     | 30.00 degree 🔳                                                                                        |
|                                               |                                                                                                    |
|                                               | Id-Vg GM                                                                                              |
|                                               | × 💌                                                                                                   |
|                                               |                                                                                                    |
| TempSettleBa                                  | nd : 250 mdegree                                                                                      |
| SampleDe                                      | lay: 10 🔳 RampDownRate: 500 mdegree 🖩                                                                 |
| 23 <b>•</b>                                   | Id-Vg GM(1)                                                                                           |
|                                               | Date Count Device TD Demarks                                                                          |
|                                               | 12/14/2015 6-21-22 DM 2                                                                               |
| Id-Va GM(3)                                   | 12/14/2015 6:03:22 PM 2                                                                               |
| Lake Shore 70K                                | 12/14/2015 6:03:19 PM 2                                                                               |
| Initial Workspace                             | 🔢 Thermometer OFF 🛃 Multi Display OFF 🔞 Standby OFF 🕅 SMU Zero OFF 🗐 Auto Export OFF 📑 Auto Record ON |

Figure 5: **Temperature settle band** 

5. **Sample Delay:** Once the stage has stabilized, the program will wait for the "SampleDelay" time (in minutes) before completing and releasing control back to the B1500A. This wait time allows the device to come into complete thermal equilibrium with the stage and probes.

| Eil      | le <u>E</u> dit <u>V</u> iew | <u>R</u> un <u>T</u> ools <u>H</u> elp |                                   |                   |                            |                    |  |  |
|----------|------------------------------|----------------------------------------|-----------------------------------|-------------------|----------------------------|--------------------|--|--|
|          | Device                       | ID :                                   | ▶ <b>,</b> Ø                      |                   |                            |                    |  |  |
| Test     | Category •                   | Lake Shore 336 CRX-4K                  | Setup Name :                      | Lake Shore 30K    |                            |                    |  |  |
| . uotte  | Reliability                  | Device Parameters                      |                                   |                   |                            | ▶+ 🖒               |  |  |
| oplice   | Solar Cell                   |                                        |                                   |                   |                            | Run Options        |  |  |
| t M      | SPGU_PLSDI                   |                                        |                                   |                   |                            | Count : 2 📓 0      |  |  |
| c Tes    |                              |                                        |                                   |                   |                            | Device ID :        |  |  |
| Classi   | Utility +                    | Test Parameters                        |                                   |                   | Extended Setup             | My Favorite        |  |  |
| est      | Library -                    |                                        |                                   |                   |                            | Lakeshore -        |  |  |
| Icer T   |                              | · ·                                    |                                   |                   |                            | - m                |  |  |
| Tra      | Lake Shore                   | Lakeshore336GP                         | IBaddress: 12                     |                   |                            | Baseline =         |  |  |
| Test     | boo crot in                  |                                        |                                   |                   |                            | probes up          |  |  |
| Quick    |                              |                                        |                                   |                   |                            | Save               |  |  |
| <u> </u> |                              |                                        |                                   |                   |                            | Id-Vg              |  |  |
|          |                              | FinalTemp :                            | 30.00 degree 📓                    |                   |                            | TO DO              |  |  |
|          |                              |                                        |                                   |                   |                            |                    |  |  |
|          |                              |                                        |                                   |                   |                            | Id-Vg GM           |  |  |
|          |                              |                                        |                                   |                   |                            | <b>«</b>           |  |  |
|          |                              |                                        |                                   |                   |                            |                    |  |  |
|          |                              | TempSettleBar                          | id: 250 mdegree 📕                 | RampUpRate :      | 3.0 degree                 | 30K                |  |  |
|          |                              | SampleDel                              | ay: 10                            | RampDownRate :    | 500 mdegree 📓              |                    |  |  |
|          | (43) 882                     |                                        |                                   |                   |                            | Id-Vg GM(1)        |  |  |
|          |                              | r<br>Name                              | Dete la                           |                   | Dermerler                  |                    |  |  |
| ts •     | Flag Se                      | lup Ivame                              | 12/14/2015 6:21:28 DM 2           | ount Device ID    | Remarks                    | ^                  |  |  |
| esul     | La                           | -Va GM(3)                              | 12/14/2015 6:03:22 PM 2           |                   |                            |                    |  |  |
| -        | Lā                           | ke Shore 70K                           | 12/14/2015 6:03:19 PM 2           |                   |                            | -                  |  |  |
| Initia   | al Workspace                 |                                        | 👃 Thermometer OFF 🔡 Multi Display | OFF 🕕 Standby OFF | I SMU Zero OFF Auto Export | OFF Auto Record ON |  |  |

Figure 6: Sample delay

#### **Operation**:

- 1. The temperature ramps to the setpoint.
- 2. PID control parameters are embedded in the driver and tuned for each model of the Lake Shore probe station.
- 3. The driver checks that the stage temperature has settled.
- 4. The device waits for the thermalization wait time.
- 5. The driver releases control for device measurement.

## IV.EasyEXPERT<sup>™</sup> Driver for the Model 625 Superconducting Magnet Power Supply

Set the following settings in the EasyEXPERT<sup>™</sup> software to control the Lake Shore Model 625 superconducting magnet power supply.

| Category      Category      Category      CMOS     Discrete     GenericTest     Lakeshore | LakeShore 625 GoToFi | eld                                                               | Setup Name :                | LakeShore 625 GoTol |          |              |           |            |  |
|-------------------------------------------------------------------------------------------|----------------------|-------------------------------------------------------------------|-----------------------------|---------------------|----------|--------------|-----------|------------|--|
| MCSMU_TV V<br>Memory V<br>Lake Shore<br>336 CRX-VF<br>Lake Shore<br>COTOField             | Test Parameters      | Lakeshore336GPIBaddress<br>Lakeshore625GPIBaddress<br>Field_B : 0 | s: <u>12</u><br>9<br>9<br>0 | MagnetChanne        | 1336 : β | Extended Set | up v aves | y Favorite |  |
| Hag Se                                                                                    | tup Name             | Date                                                              | Count                       | Device ID           | Remarks  |              |           |            |  |
| Keenic                                                                                    |                      |                                                                   |                             |                     |          |              | 1         |            |  |

1. Model 625 GPIB Address: Set the GPIB address for the Model 625 magnet power supply.

Figure 7: Model 625 GPIB address

2. Field: Set the Model 625 magnet power supply to the desired field, in Tesla (T).

| Keysight EasyEXPER<br>File Edit View Run                                                                                                    | Tools Help                                    |                                                              |                 |                    |                |                |                 | -               |             |
|----------------------------------------------------------------------------------------------------|-----------------------------------------------|--------------------------------------------------------------|-----------------|--------------------|----------------|----------------|-----------------|-----------------|-------------|
| blank                                                                                                    | Toon Teb                                      | ▶4                                                           | <b>\$</b>       | Device ID          | :              | Count : 0      | 0→              |                 |             |
| ts<br>Category ▼                                                                                                    | LakeShore 625 GoToField                       | 0                                                            | Setup Name :    | LakeShore 625 GoTo | pField         |                |                 | My Favori       | ite 🔻       |
| USE BIT A CMOS<br>OMOS<br>Discrete<br>GenerClest<br>X Lakeshore<br>336 CRV-VF<br>Libke Shore<br>336 CRV-VF<br>LibkeShore<br>4.25<br>CRV-VF<br>LibkeShore<br>4.25<br>CRV-VF<br>LibkeShore<br>4.25<br>CRV-VF<br>LibkeShore<br>4.25<br>CRV-VF<br>LibkeShore<br>4.25<br>CRV-VF<br>LibkeShore<br>4.25<br>CRV-VF<br>LibkeShore<br>4.25<br>CRV-VF<br>LibkeShore<br>4.25<br>CRV-VF<br>LibkeShore<br>4.25<br>CRV-VF<br>LibkeShore<br>4.25<br>CRV-VF<br>LibkeShore<br>4.25<br>CRV-VF<br>LibkeShore<br>4.25<br>CRV-VF<br>CRV-VF | Device Parameters Test Parameters Lakes Lakes | hore336GP1Baddress: [].<br>hore625GP1Baddress: 9<br>d_B: 0 B | 2 9             | MagnetChann        | el336 : 8      | Extended       | Setup •         | Recall 🚿 Save 👻 |             |
| Flag Se                                                                                                    | tup Name                                      | Date                                                         | Count           | Device ID          | Remarks        |                |                 |                 |             |
| Result                                                                                                    |                                               |                                                              |                 |                    |                |                |                 |                 |             |
| blank                                                                                                    |                                               |                                                              | Thermometer OFF | Multi Display OFF  | () Standby OFF | 0 SMU Zero OFF | Auto Export OFF | Aut:            | o Record ON |

Figure 8: Field

3. **GPIB Address for the Model 336:** The GPIB address for the Model 336 temperature controller that is monitoring the magnet temperature. This should be the same address as used for the sample stage control. During field control, the driver will monitor the magnet temperature to ensure the magnet stays below 5.5 K.

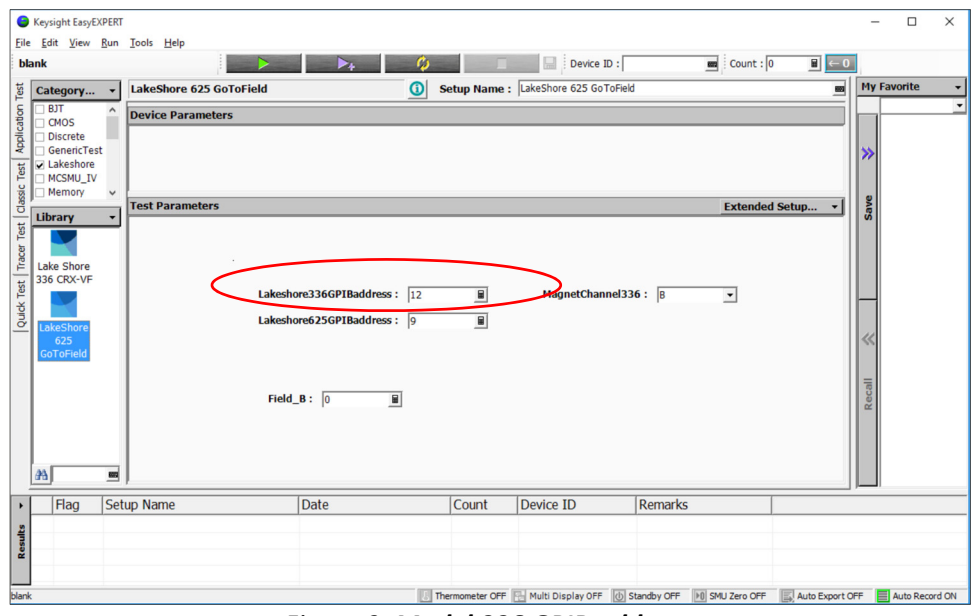

Figure 9: Model 336 GPIB address

4. **Magnet Channel:** Active channel on the Model 336 temperature controller which is monitoring the magnet temperature. Depending on probe station configuration, this will be channel B or C.

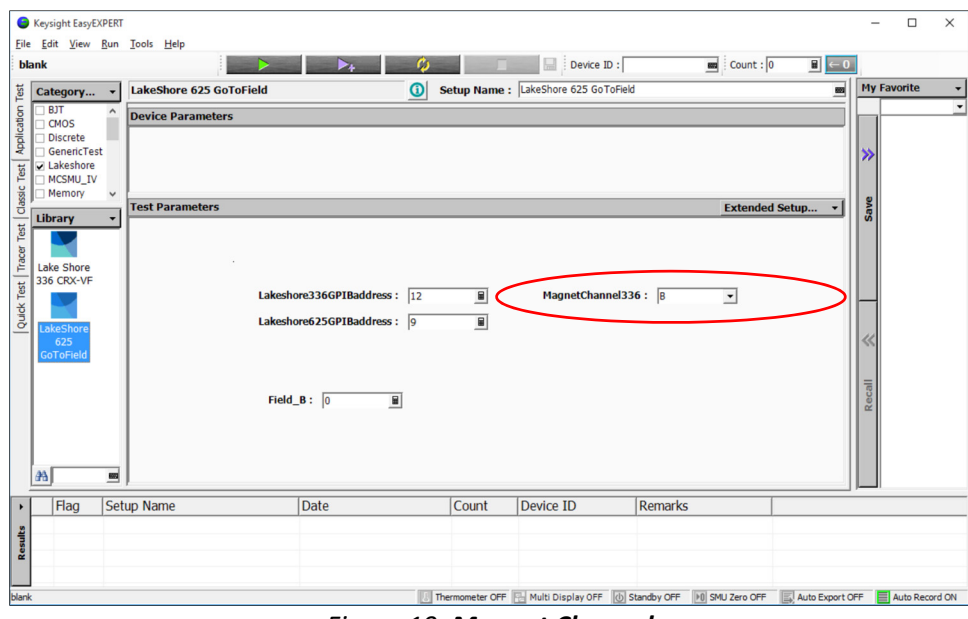

Figure 10: Magnet Channel

## V. EasyEXPERT™ Quick Test

The Quick Test is a fast and easy way to build an automated, variable temperature device measurement.

| <u>F</u> ile | <u>E</u> dit <u>V</u> iew <u>R</u> un <u>T</u> ools <u>H</u> elp |                                |              |                    |                         |                        |
|--------------|------------------------------------------------------------------|--------------------------------|--------------|--------------------|-------------------------|------------------------|
|              | Device ID :                                                      |                                | <b>)</b>     |                    |                         |                        |
| tt           | My Favorite Setup 👻                                              |                                |              |                    |                         |                        |
| a Te         | Preset Group : Lakeshore                                         | •                              |              |                    |                         |                        |
| plicat       | Setup Name                                                       |                                | R            | epeat              | Ouick Test List         | Run Options            |
| -¥D          | Lake Shore 30K                                                   |                                |              | 1                  | Coloct All              | Count : 2 📓 0          |
| Test         | Id-Vg GM(1) Go to tem                                            | perature                       |              | 1                  | Select All              | Device ID :            |
| assic        | Lake Shore 50K                                                   |                                |              | 1                  |                         |                        |
| ğ            | Id-Vg GM(2)                                                      | (-)                            |              | 1                  |                         |                        |
| Test         | Id-Va GM(3)                                                      | :(S)                           |              | 1                  |                         |                        |
| acer         | Lake Shore 90K                                                   |                                |              | 1                  |                         |                        |
| É            | Id-Vg GM(4)                                                      |                                |              | 1                  | Up                      |                        |
| Test         | Lake Shore 110K                                                  |                                |              | 1                  |                         |                        |
| Ę            | Id-Vg GM(5)                                                      |                                |              | 1                  | Down                    |                        |
| <u>~</u>     | Id-Va GM(6)                                                      |                                |              | 1                  |                         |                        |
|              | Lake Shore 150K                                                  |                                |              | 1                  | Recall                  |                        |
|              | Id-Vg GM(7)                                                      |                                |              | 1                  | Edit Burnet             |                        |
|              | Lake Shore 170K                                                  |                                |              | 1                  | Edit Repeat             |                        |
|              | Id-Vg GM(8)                                                      |                                |              | 1                  | Rename                  |                        |
|              | Id-Va GM(9)                                                      |                                |              | 1                  |                         |                        |
|              | Lake Shore 210K                                                  |                                |              | 1                  | Duplicate               |                        |
|              | Id-Vg GM(10)                                                     |                                |              | 1                  | Delete                  |                        |
|              | Lake Shore 230K                                                  |                                |              | 1                  |                         |                        |
|              | Id-Vg GM(11)                                                     |                                |              | 1                  | Unlock                  |                        |
|              | Id-Va GM(12)                                                     |                                |              | 1                  | •                       |                        |
| •            | Flag Setup Name                                                  | Date                           | Count        | Device ID          | Remarks                 | ^                      |
| ults         | Lake Shore 90K                                                   | 12/14/2015 6:21:38 PM          | 2            |                    |                         |                        |
| Res          | Id-Vg GM(3)                                                      | 12/14/2015 6:03:22 PM          | 2            |                    |                         |                        |
|              | Lake Shore 70K                                                   | 12/14/2015 6:03:19 PM          | 2            |                    |                         | -                      |
| Initial V    | Norkspace                                                        | 👃 Thermometer OFF 🔚 Multi Disp | olay OFF 🕧 S | Standby OFF F0 SMU | Zero OFF 🛛 🖾 Auto Expor | t OFF 📃 Auto Record ON |

Figure 11: Quick Test

#### To build a Quick Test:

- 1. On the Model 336 driver screen, change the setpoint and other parameters as necessary.
- 2. Create a unique Setup Name.
- 3. Save the test. The test will be saved under My Favorite.

| Eile   | e <u>E</u> dit <u>\</u>  | /iew     | <u>R</u> un | <u>T</u> ools | <u>H</u> elp |         |                         |            |               |                |             |           |          |             |      |
|--------|--------------------------|----------|-------------|---------------|--------------|---------|-------------------------|------------|---------------|----------------|-------------|-----------|----------|-------------|------|
|        | 1                        | Device I | ID :        |               | -            |         | ▶                       | C          |               |                |             |           |          |             |      |
| lest   | Category                 | . •      | Lake        | Shore 33      | 6 CRX-4K     |         | C Se                    | tup Nam    | e : Lake Shor | e 30K          |             |           |          |             |      |
| tion   | Reliability              | ^        | Devic       | e Param       | eters        |         |                         |            |               |                |             | _         |          | + (         | 5    |
| oplica | Solar Cell               |          |             |               |              |         |                         |            |               |                |             |           | Ru       | In Options  |      |
| st A   | SPGU_PLS                 | SDI      |             |               |              |         |                         |            |               |                |             |           | Cou      | int : 2     | 0    |
| ic Tes | TFT                      |          |             |               |              |         |                         |            |               |                |             |           | Dev      | rice ID :   |      |
| Class  |                          |          | Test F      | aramete       | ers          |         |                         | Extend     |               |                |             |           | Mv       | Favorite    |      |
| est    | Library                  | •        |             |               |              |         |                         |            |               |                |             |           |          | Lakeshore   | -    |
| acer 1 |                          |          |             |               |              |         |                         |            |               |                |             |           |          | (V)         | ^    |
| Ĕ.     | Lake Shore<br>336 CRX-4K |          |             |               | Lakeshore    | 336GPI  | Baddress : 12           |            |               |                |             |           | >>       | Baseline    | E    |
| k Tes  |                          |          |             |               |              |         |                         |            |               |                |             |           | 0        | probes up   |      |
| Quid   |                          |          |             |               |              |         |                         |            |               |                |             |           | Sav      |             |      |
| _      |                          |          |             |               |              |         |                         |            |               |                |             |           |          | Id-Vg       |      |
|        |                          |          |             |               | Final        | Temp :  | 30.00 degree 📕          |            |               |                |             |           |          |             |      |
|        |                          |          |             |               |              |         |                         |            |               |                |             |           |          | Id-Vo CM    |      |
|        |                          |          |             |               |              |         |                         |            |               |                |             |           |          | IU-VY GM    |      |
|        |                          |          |             |               |              |         |                         |            |               |                |             |           | <b>~</b> |             |      |
|        |                          |          |             |               | TempS        | ttleBan | d: 250 mdegree          |            | Ran           | npUpRate: 3.0  | ) degree    |           | ecall    | Lake Shore  |      |
|        |                          |          |             |               | San          | nleDela | w · 10 B                |            | RamnD         | ownRate : 500  | mdegree F   |           | ×.       | 30K         |      |
|        |                          |          |             |               | Jul          | prebere | . 10                    |            | numpe         |                | indegree _  | 9         |          |             |      |
|        | 褂                        | 883      | ļ           |               |              |         |                         |            |               |                |             |           |          | Id-Vg GM(1) | -    |
| •      | Flag                     | Set      | up Na       | ne            |              |         | Date                    |            | Count         | Device ID      | R           | emarks    |          |             | -    |
| sults  |                          | Lak      | æ Sho       | re 90K        |              |         | 12/14/2015 6:21         | :38 PM     | 2             |                |             |           |          |             |      |
| Re     | Id-Vg GM(3)              |          |             |               |              |         | 12/14/2015 6:03:22 PM 2 |            |               |                |             |           |          |             |      |
| Initia | Workspace                | Lun      | C DIIO      |               |              |         | Thermometer OFF         | Multi Disp | lay OFF 🕕 St  | tandby OFF 👀 S | MU Zero OFF | Auto Expo | ort OFF  | Auto Recon  | d ON |

Figure 12: Building a Quick Test

4. Use the Quick Test list tools to build your quick test protocol from the elements saved to My Favorite.

| <u>F</u> ile | <u>E</u> dit | <u>V</u> iew | <u>R</u> un | Tools     | <u>H</u> elp |       |               |             |        |    |             |       |        |        |            |       |
|--------------|--------------|--------------|-------------|-----------|--------------|-------|---------------|-------------|--------|----|-------------|-------|--------|--------|------------|-------|
|              |              | Device       | ID :        |           |              |       | ►+            | <b>\$</b>   |        |    |             |       |        |        |            |       |
| st           | My Fav       | orite Set    | up 🔻        |           |              |       |               |             |        |    |             | _     |        |        |            |       |
| on Te        |              | Preset G     | roup :      | Lakeshore | e            |       |               | •           | _      |    |             | _     | _      | _      |            | 1     |
| icatio       |              |              |             | 1         |              |       |               |             |        |    | D 1         |       |        |        |            | _     |
| Appl         | Set          |              | e           |           |              |       |               |             |        |    | Repeat      |       | - 1    | Quick  | Test List  | ٦     |
| st           |              | e Shore      | 30K         |           |              |       |               |             |        |    | 1           |       |        | s      | elect All  |       |
| C Te         |              | vg GM(1      | 504         |           |              |       |               |             |        |    | 1           |       |        |        |            |       |
| assi         |              |              |             |           |              |       |               |             |        |    | 1           |       |        |        |            |       |
| 0            | Lak          | e Shore      | -)<br>70K   |           |              |       |               |             |        |    | 1           |       |        |        |            |       |
| Test         | JI Id-       | Va GM(3      | 3)          |           |              |       |               |             |        |    | 1           |       |        |        |            |       |
| Cer          | Lak          | e Shore      | 90K         |           |              |       |               |             |        |    | 1           |       |        |        |            | 1     |
| Tra          | Id-          | Va GM(4      | 4)          |           |              |       |               |             |        |    | 1           |       |        |        | Up         |       |
| sst          | Lak          | e Shore      | 110K        |           |              |       |               |             |        |    | 1           |       |        |        |            |       |
| F<br>×       | Id-          | Vg GM(5      | 5)          |           |              |       |               |             |        |    | 1           |       |        |        | Down       |       |
| Quic         | 📕 Lak        | e Shore      | 130K        |           |              |       |               |             |        |    | 1           |       | Ξ      |        |            |       |
| -            | Id-          | Vg GM(6      | <b>j</b> )  |           |              |       |               |             | No. 1  |    |             |       |        |        | -          |       |
|              | 🔛 Lak        | e Shore      | 150K        |           |              |       |               |             |        |    |             |       |        | Recall |            |       |
|              | al Id-       | Vg GM(7      | ')          |           |              |       |               | 1           |        |    |             |       |        |        |            |       |
|              | 🔛 Lak        | e Shore      | 170K        |           |              |       |               |             |        |    | 1           |       |        | Ed     | lit Repeat |       |
|              | Id-          | Vg GM(8      | 3)          |           |              |       |               |             |        | 닖  | 1           |       |        |        |            |       |
|              | 🔤 Lak        | e Shore      | 190K        |           |              |       |               |             |        | 닖  | 1           |       |        |        | tename     |       |
|              | Id-          | Vg GM(9      | ))          |           |              |       |               |             |        |    | 1           |       |        | D      | uplicate   |       |
|              | Lak          | e Shore      | 210K        |           |              |       |               |             |        |    | 1           |       |        | _      |            |       |
|              | 10-          | Vg GM(1      | .0)         |           |              |       |               |             |        |    | 1           |       |        |        | Delete     |       |
|              |              | e Snore      | 230K        |           |              |       |               |             |        |    | 1           |       |        | _      |            |       |
|              |              | vg GM(1      | 2504        |           |              |       |               |             |        |    | 1           |       |        |        | Unlock     |       |
|              |              |              | 230K        |           |              |       |               |             |        |    | 1           |       | -      |        |            |       |
|              |              |              |             |           |              | 1     |               | [           | -      |    | 1           |       |        | 1.0    | •          |       |
| -            | Hag          | Set          | up Nar      | ne        |              | Dat   | e             |             | Coun   | It | Device      | ID    |        | Ren    | narks      |       |
| sult         |              | Lak          | ce Sho      | re 90K    |              | 12/   | 14/2015 6:21  | L:38 PM     | 2      |    |             |       |        |        |            |       |
| Re           |              | Id-          | Vg GM       | 1(3)      |              | 12/   | 14/2015 6:03  | 3:22 PM     | 2      |    |             |       |        |        |            |       |
|              |              | Lak          | ce Sho      | re 70K    |              | 12/   | 14/2015 6:03  | 3:19 PM     | 2      | -  |             |       |        |        |            |       |
| Initial \    | Workspace    |              |             |           |              | J. Th | ermometer OFF | Multi Displ | ay OFF | U  | Standby OFF | ▶0 SM | U Zero | OFF    | Auto Exp   | ort ( |

Figure 13: Quick Test list

### **VI.Service**

The most direct and efficient means of contacting Lake Shore is to complete the online service request form at <u>http://www.lakeshore.com/service/Pages/default.aspx</u>. Provide a detailed description of the problem and the required contact information. You will receive a response within 24 hours, or the next business day in the event of weekends or holidays.

To contact Systems Service by mail or telephone:

Lake Shore Cryotronics, Inc. 575 McCorkle Blvd. Westerville, Ohio 43082 USA Phone: 614-891-2243 (option 6) Fax: 614-818-1608 e-mail: <u>sysservice@lakeshore.com</u>